# **GF** MailEssentials<sup>™</sup>

End-User Guide

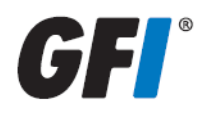

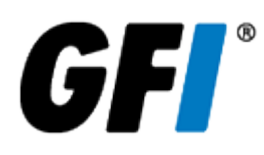

The information and content in this document is provided for informational purposes only and is provided "as is" with no warranties of any kind, either express or implied, including without limitation any warranties of merchantability, fitness for a particular purpose, and non-infringement. GFI Software disclaims and in no event shall be liable for any losses or damages of any kind, including any consequential or incidental damages in connection with the furnishing, performance or use of this document. The information is obtained from publicly available sources. Though reasonable effort has been made to ensure the accuracy of the data provided, GFI makes no warranty, promise or guarantee about the completeness, accuracy, recency or adequacy of information contained in this document and is not responsible for misprints, out-of-date information, or errors. GFI reserves the right to revise or update its products, software or documentation without notice. You must take full responsibility for your use and application of any GFI product or service. No part of this documentation may be reproduced in any form by any means without prior written authorization of GFI Software.

If you believe there are any factual errors in this document, please contact us and we will review your concerns as soon as practical.

GFI and GFI MailEssentials are trademarks or registered trademarks of GFI Software or its affiliates in the US and other countries. Any other trademarks contained herein are the property of their respective owners.

GFI MailEssentials is copyright of GFI Software. - 1999-2017 GFI Software. All rights reserved.

Document Version: 21

Last updated (month/day/year): 10/05/2017

# 1 Using GFI MailEssentials

GFI MailEssentials helps you keep your mailbox protected from email malware and spam before these reach your email client.

As a GFI MailEssentials user you can configure the following options:

- » Personal Whitelist and Blocklist
- » Quarantine Search
- » SpamTag

# 2 Logging in to the web interface

Log in to the GFI MailEssentials web interface to access your quarantined emails and to configure your Personal Whitelist and Blocklist.

To log in to GFI MailEssentials:

- 1. Ask your network administrator for the GFI MailEssentials URL.
- 2. Key in the URL in an Internet browser.
- 3. Key in your email user name and password. Typically these are the same credentials used to login to Windows<sup>®</sup>.
- 4. Click **Login** to load the GFI MailEssentials web interface.

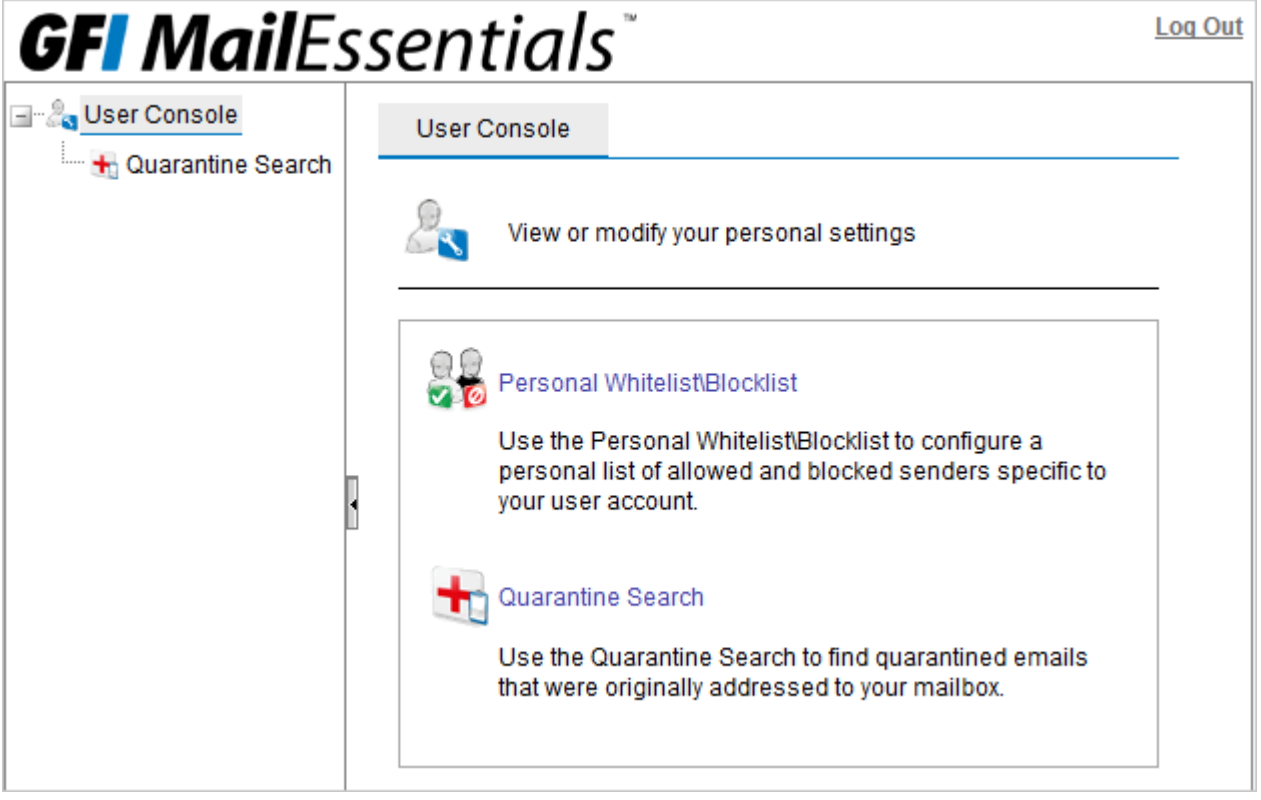

Screenshot 1: The end-user GFI MailEssentials interface

## 2.1 Personal Whitelist and Blocklist

The Personal Whitelist and Blocklist features enable you to specify whether you want to always receive or always block emails received from particular email addresses and domains:

- » Personal Blocklist a custom list of email addresses and domains from which you never want to receive emails.
- » Personal Whitelist a custom list of email addresses and domains from which you always want to receive emails.

## NOTES

1. Your administrator can disable the Personal Whitelist and Blocklist. In this case you will not be able to configure these options.

2. There are instances where emails received from whitelisted email addresses are still quarantined, since emails become blocked by other anti-spam filters. This depends on how your administrator configures GFI MailEssentials.

To configure a Personal Whitelist/Blocklist:

- 1. Log in to GFI MailEssentials.
- 2. Select Personal Whitelist\Blocklist.

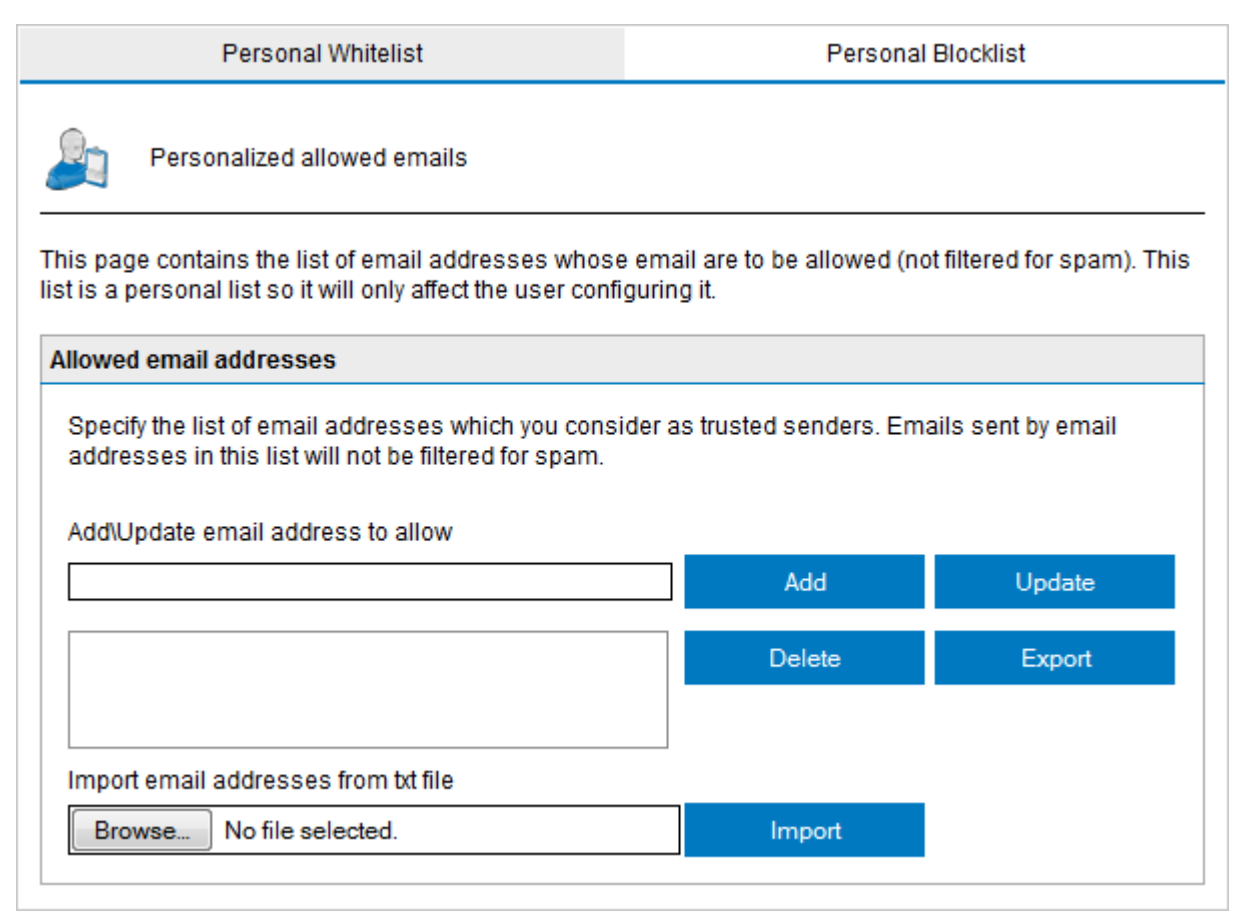

*Screenshot 2: Personal Whitelist\Blocklist* 

- 3. To create a Personal Whitelist, select **Personal Whitelist** tab; for personal blocklists, select **Personal Blocklist** tab.
- 4. Perform your desired action:
  - To add an email address, key in the email address and click Add.
  - To update an existing entry, select the email address, perform any required changes and click **Update**.
  - To delete an exiting entry, select an entry and click **Delete**.

#### NOTE

You can also export and import lists. Click **Export** to export the current list of Whitelisted or Blocklisted emails. To import previously exported lists, click **Browse...**, select the exported file list and click **Import**.

## 2.2 Quarantine Search

The Quarantine Store enables the management of spam emails. Search and view through your quarantined emails and then approve or delete emails accordingly.

1. Log in to GFI MailEssentials.

2. From the left navigation pane, select **Quarantine Search**.

| Quarantine                                      |
|-------------------------------------------------|
| Use this page to search for quarantined emails. |
| General                                         |
| Date:                                           |
| Any date/time                                   |
| Search by sender:                               |
|                                                 |
| Search for text in subject:                     |
|                                                 |
|                                                 |
| Spam                                            |
| Search by anti-spam filter:                     |
| Any                                             |
|                                                 |
| Search                                          |
| Search                                          |

Screenshot 3: Quarantine Search

3. Specify the required search criteria.

| SEARCH CRITERIA            | DESCRIPTION                                                                                                    |  |  |
|----------------------------|----------------------------------------------------------------------------------------------------|--|--|
| Date:                      | <ul> <li>Select the date range when the email was quarantined. Available date ranges are:</li> <li>Any date/time</li> <li>Since yesterday</li> <li>Last 7 days</li> <li>Last 30 days</li> <li>Custom date range</li> </ul> |  |  |
| Search by sender           | Specify a sender who sent the email that was quarantined.                                                                                                    |  |  |
| Search for text in subject | Specify the text to search for within the quarantined email subject.                                                                                                    |  |  |
| Search by anti-spam filter | Select the filter that identified the email as spam.                                                                                                    |  |  |

#### 4. Click Search.

|                                                           | New Search             |                          |                               |                                |  |  |
|-----------------------------------------------------------|------------------------|--------------------------|-------------------------------|--------------------------------|--|--|
| Spam (364)                                                |                        |                          |                               |                                |  |  |
| Use this page to approve or delete emails blocked as spam |                        |                          |                               |                                |  |  |
|                                                           | Approve                | Delete                   |                               |                                |  |  |
|                                                           | Date/Time              | Sender                   | Recipients                    | Subject                        |  |  |
|                                                           | 07/09/2013<br>11:41:01 | spam@spam2domain.co<br>m | Administrator@domaina.tc<br>v | ★★★網路行銷專家 快速曝光產品 增加網站流量★★<br>★ |  |  |
|                                                           | 07/09/2013<br>11:40:59 | spam@spam2domain.co<br>m | Administrator@domaina.tc<br>v | ★★★網路行銷專家 快速曝光產品 增加網站流量★★<br>★ |  |  |
|                                                           | 07/09/2013<br>11:40:59 | spam@spam2domain.co<br>m | Administrator@domaina.tc<br>v | ★★★網路行銷專家 快速曝光產品 增加網站流量★★<br>★ |  |  |
|                                                           | 07/09/2013<br>11:40:59 | spam@spam2domain.co<br>m | Administrator@domaina.tc<br>v | ★★★網路行銷專家 快速曝光產品 增加網站流量★★<br>★ |  |  |
|                                                           | 07/09/2013<br>11:40:58 | spam@spam2domain.co<br>m | Administrator@domaina.tc<br>v | ★★★網路行銷專家 快速曝光產品 增加網站流量★★<br>★ |  |  |
|                                                           | 07/09/2013<br>11:40:58 | spam@spam2domain.co<br>m | Administrator@domaina.tc<br>v | ★★★網路行銷專家 快速曝光產品 增加網站流量★★<br>★ |  |  |
| K                                                         | 1 2 3 4 5 6            | 578910 🕨 📕               | Page size: 10 💌               | 364 items in 37 pages          |  |  |
|                                                           | Approve                | Delete                   |                               |                                |  |  |

Screenshot 4: Quarantine Search Results

- 5. Select one or more quarantined emails and click:
- » **Approve** to confirm that an email is not spam and have it delivered to your mailbox.
- » **Delete** to permanently delete an email from Quarantine. Deleted emails are not recoverable.

## 2.3 MailInsights<sup>®</sup> reports

Use MailInsights<sup>®</sup> to generate graphical reports about your email communications.

GFI MailEssentials provides the Communications Flow report that shows the top 20 contacts that you communicated with in the previous 30 days. Other MailInsights<sup>®</sup> reports can be generated using GFI MailArchiver.

To generate a MailInsights<sup>®</sup> Communication Flow report:

- 1. Log in to GFI MailEssentials.
- 2. From the left navigation pane select MailInsights.
- 3. The Communication Flow report is automatically in the **Communication Flow** tab.

The generated report displays the following data:

| Totals             | <ul> <li>The top area of the report shows the total statistics of communication flow in the previous 30 days.</li> <li>Total Contacts - the total number of email addresses with whom you had email communications.</li> <li>Total Internal - total number of internal users with whom you had communications.</li> <li>Top Internal - the internal email address with whom you communicated the most.</li> <li>Total External - total number of external users with whom you had communications.</li> <li>Total External - total number of external users with whom you had communications.</li> <li>Top External - the external email address with whom you communicated the most.</li> </ul> |
|--------------------|----------------------------------------------------------------------------------------------------|
| Graph              | Your username is displayed as a single entity in the middle of the graph. Contacts are segregated by domains. Each domain cluster is shown in different color. Edge width between the nodes shows the strength of the email relation between different entities.                                                                                                    |
| Top 20<br>contacts | The top 20 contacts with whom you communicated the most. Color codes indicate the different contacts' domains. The table indicates the total number of sent & received emails with that contact, together with the date and time when the last email communication occurred.                                                                                                    |

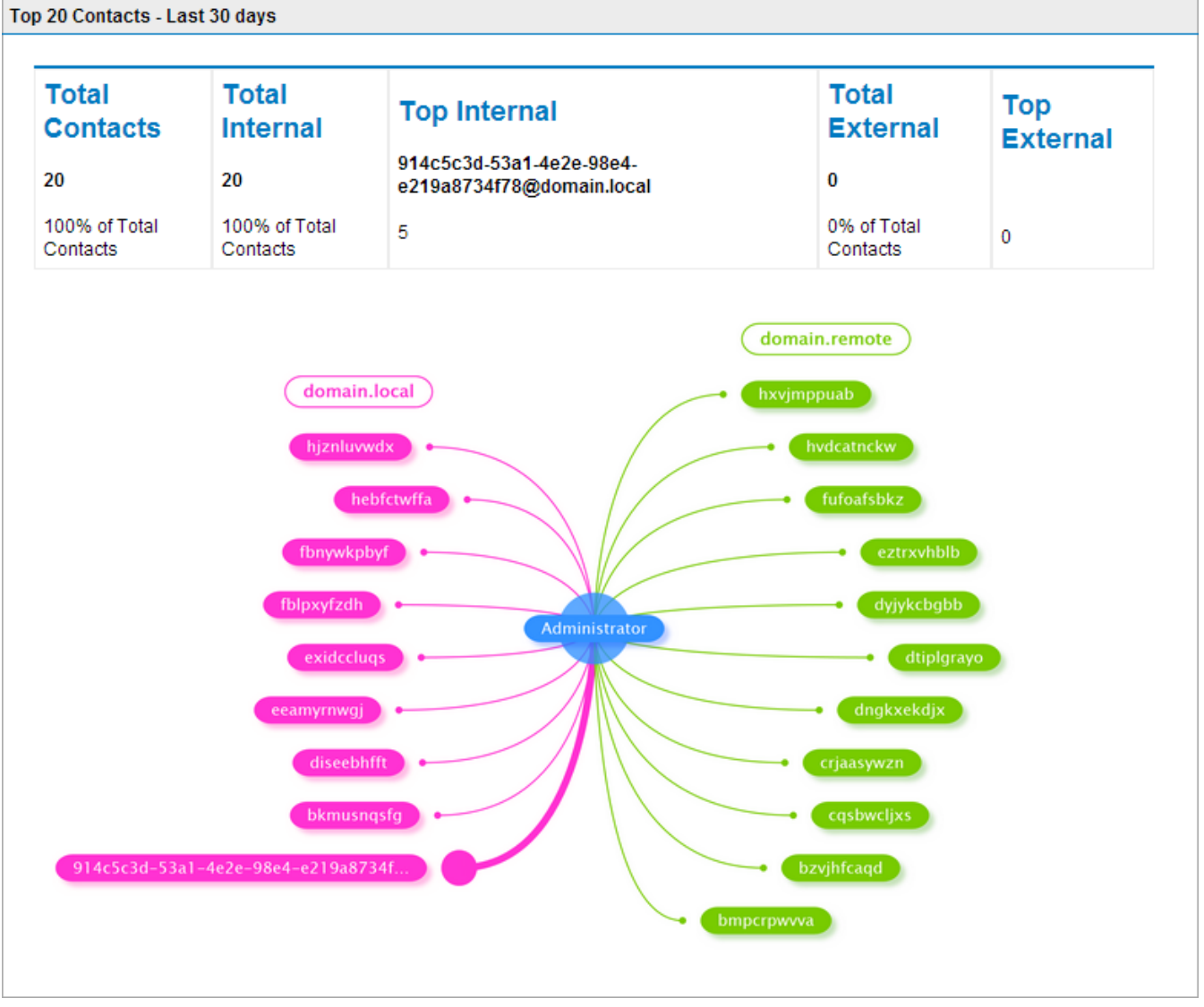

Screenshot 5: Sample Communications Flow report

# 3 SpamTag

The GFI MailEssentials SpamTag Plugin is an addon for Microsoft Outlook giving you some control in management of spam emails.

## NOTE

To use SpamTag, it must be installed on your machine. Ask your administrator to confirm if you can use SpamTag in your email environment.

The administrator can choose which of the following features and functions will you be able to use:

- » Classify emails as Safe or Spam.
- » Add senders and/or domains to Personal Blocklist or Personal Whitelist.

» Automatically synchronize allowed and blocked senders in Microsoft Outlook with the GFI MailEssentials Personal Whitelist and Personal Blocklist respectively.

» Automatically add your contacts to your Personal Whitelist.

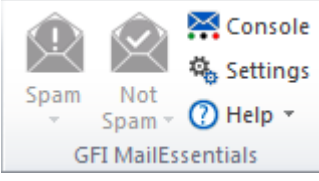

Screenshot 6: Spam Tag in Microsoft Outlook 2010

For information on how to use SpamTag, refer to the built-in help by clicking **Help** in SpamTag. The help automatically shows information related to the features that you have access to.